# Suchen eines Marineservice und Navigieren zu diesem Ziel

## So suchen Sie vom aktuellen Standort aus einen Marineservice:

- 1. Tippen Sie auf dem Home-Bildschirm auf die Option Zieleingabe.
- 2. Tippen Sie auf die Kategorie des Marineservice, zu dem Sie navigieren wollen. Das Gerät zeigt eine Liste der 50 nächstgelegenen Standorte sowie die Entfernung und Peilung zu diesen Standorten an.
- 3. Tippen Sie auf den Marineservice, zu dem Sie navigieren wollen. Ein Bildschirm mit Informationen zum ausgewählten Marineservice wird angezeigt
- 4. Tippen Sie auf Navigiere zu > Gehe zu. (Oder tippen Sie auf Führe nach, wenn Sie eine SD-Speicherkarte mit BlueChart g2 Vision-Daten für den Routenvorschlag verwenden.)
- 5. Folgen Sie der farbigen Linie auf dem Bildschirm zum Zielort.

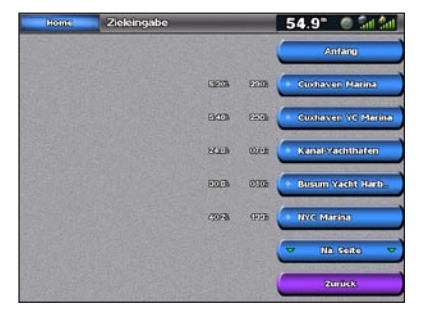

Liste der Marineservices

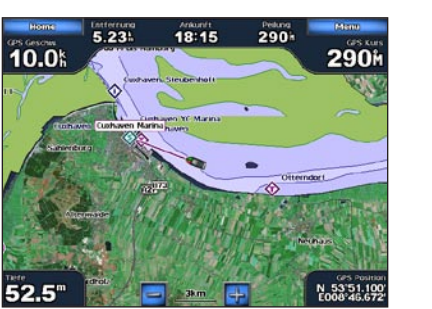

Gehe zu Zielort

# Markieren eines Wegpunktes

## So markieren Sie Ihren aktuellen Standort als Wegpunkt:

- 1. Tippen Sie auf dem Home-Bildschirm auf Markieren.
- 2. Tippen Sie auf Wegpunkt bearbeiten, um bestimmte Namen, Symbole, Tiefe, Wassertemperatur oder Position zu bezeichnen.

#### So erzeugen Sie einen neuen Wegpunkt:

- 1. Tippen Sie auf dem Home-Bildschirm auf Karten > Navigationskarte.
- 2. Tippen Sie auf den Standort, den Sie als Wegpunkt bezeichnen wollen.
- 3. Tippen Sie auf Wegpunkt anlegen.

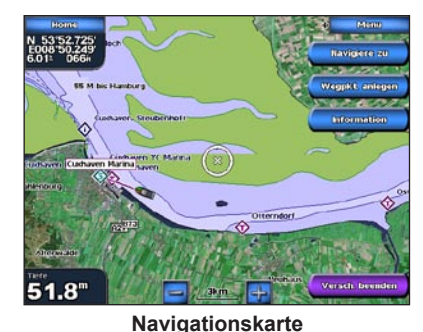

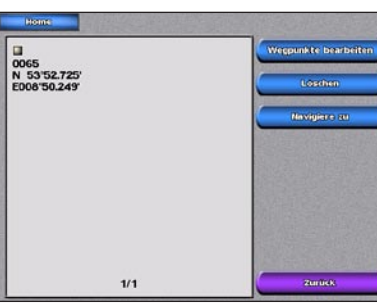

Bildschirm Wegpunkt erzeugen

# Navigieren zu einem Zielort auf der Karte

#### So navigieren Sie zu einem Zielort auf der Karte:

- 1. Tippen Sie auf dem Home-Bildschirm auf Karten > Navigationskarte.
- 2. Tippen Sie auf den Punkt auf der Karte, zu dem Sie navigieren möchten. Ein Zeiger (()) markiert den Punkt.
- 3. Tippen Sie auf Navigiere zu.
- 4. Tippen Sie auf Gehe zu, um direkt zum Standort zu navigieren, oder tippen Sie auf Route nach, um eine bestimmte Route zu dem markierten Punkt zu erzeugen.
- 5. Folgen Sie der Linie auf der Navigationskarte zum Zielort.

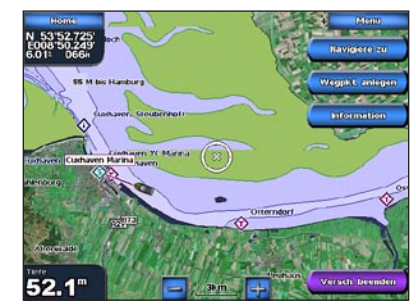

Navigationskarte

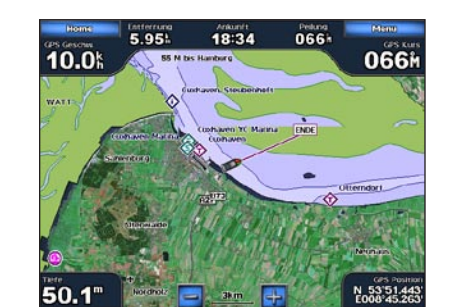

# Bearbeiten oder Löschen eines Wegpunkts

- So bearbeiten Sie einen Wegpunkt:
- 1. Tippen Sie auf den Wegpunkt auf der Navigationskarte.
- 2. Tippen Sie auf die Schaltfläche des Wegpunktes, den Sie bearbeiten möchten.
- 3. Tippen Sie auf Wegpunkt bearbeiten.
- 4. Tippen Sie auf das Wegpunktattribut, das Sie ändern möchten (Name, Symbol, Tiefe, Wassertemperatur oder Position).

### So löschen Sie einen Wegpunkt:

- 1. Tippen Sie auf dem Home-Bildschirm auf Information > Benutzerdaten > Wegpunkte.
- 2. Tippen Sie auf den Wegpunkt, den Sie löschen wollen.
- 3. Tippen Sie auf Löschen.

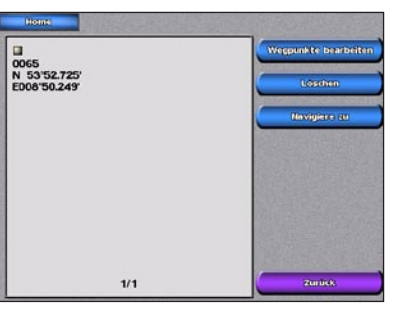

Einen Wegpunkt bearbeiten oder löschen

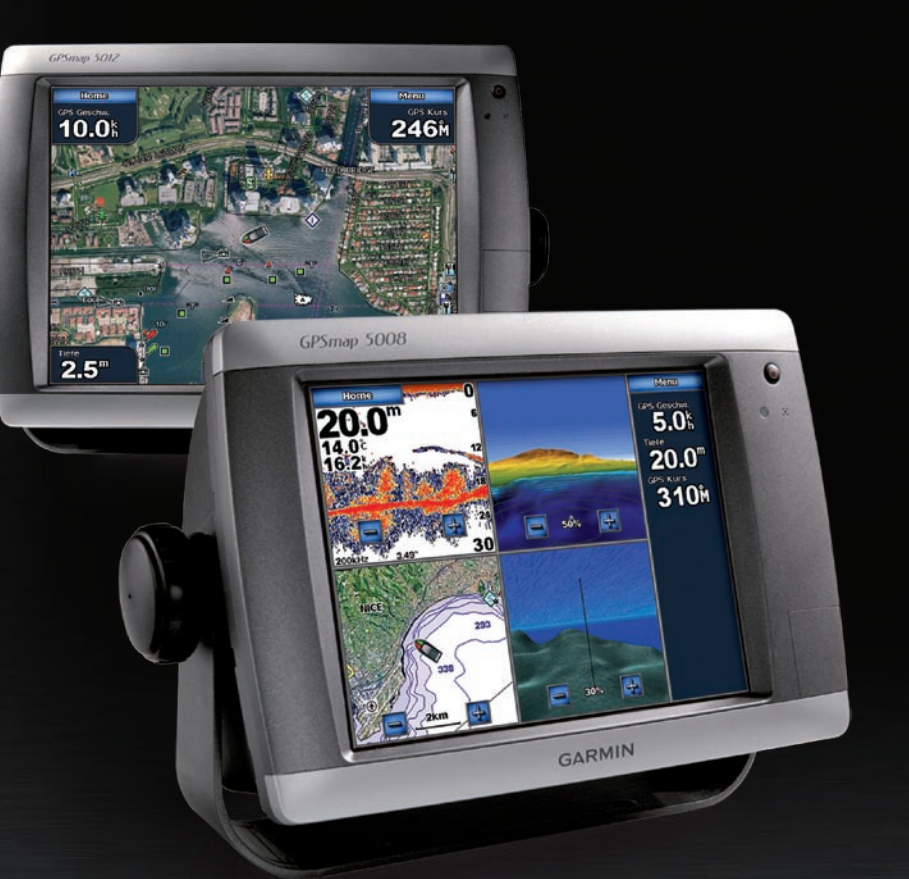

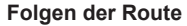

# Serie GPSMAP<sup>®</sup> 5000 Kurzanleitung

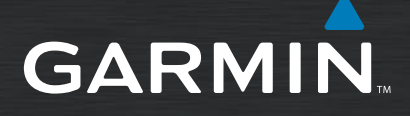

# Ein- und Ausschalten des Geräts

GARMIN

werden nur als Empf-

gestellt. Sie übernehmen das volle Risiko bei der Verwendung dieses Gerätes.

Um die Hintergrundbeleuchtung manuell

entweder den Helligkeitsbalken, oder drücken

anzupassen, berühren und ziehen Sie

Sie auf Auf oder Abwärts.

### So schalten Sie das Gerät ein:

- 1. Drücken Sie kurz die () Power-Taste.
- 2. Wenn der Warnbildschirm angezeigt wird, tippen Sie auf Ich stimme zu.

# So schalten Sie das Gerät aus:

Halten Sie die 🕛 POWER-Taste gedrückt.

Wenn ein einzelner Plotter angeschlossen ist, fährt das Gerät herunter. Bei mehreren angeschlossenen Plottern werden Sie gefragt, ob Sie das gesamte System herunterfahren möchten. Tippen Sie auf Ja, um das gesamte Netzwerk auszuschalten, oder tippen Sie auf Nein, um das Gerät in den Ruhezustand zu schalten.

WARNUNG: Lesen Sie alle Produktwarnungen und sonstigen wichtigen Informationen in der Anleitung Wichtige Sicherheits- und Produktinformationen, die dem Produkt beiliegt.

# Anpassen von Hintergrundbeleuchtung und Farbmodus

# So passen Sie Hintergrundbeleuchtung an:

- 1. Drücken Sie bei eingeschaltetem Gerät kurz die 🕑 Power-Taste.
- 2. Tippen Sie auf Hintergrundbeleuchtung.
- 3. Wenn das Gerät die Hintergrundbeleuchtung automatisch an die Umgebungshelligkeit anpassen soll, tippen Sie auf Autom.

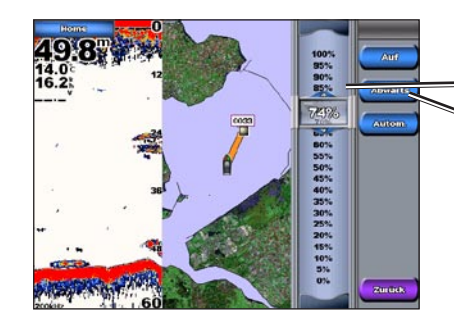

So stellen Sie den Farbmodus ein:

- 1. Drücken Sie kurz die () Power-Taste.
- 2. Tippen Sie auf Farbmodus.
- 3. Tippen Sie auf Farben für Tag, Farben für Nacht oder Autom.

# Verwenden der Mann-über-Bord-Funktion

# So markieren Sie eine Mann-über-Bord-Position (MOB):

- 1. Tippen Sie auf dem Home-Bildschirm auf Mann über Bord. In einer Meldung werden Sie gefragt, ob Sie zu der Mann-über-Bord-Position (MOB) navigieren möchten.
- 2. Tippen Sie auf Ja, um zur Mann-über-Bord-Position zu navigieren.

ODER:

Wählen Sie auf dem Home-Bildschirm Markieren > Mann über Bord

So löschen Sie eine Mann-über-Bord-Position (MOB):

- 1. Tippen Sie auf dem Home-Bildschirm auf Information > Benutzerdaten > Wegpunkte.
- 2. Tippen Sie auf die Mann-über-Bord-Position, die Sie löschen möchten.
- 3. Tippen Sie auf Löschen

# Verwenden von Kombinationsbildschirmen

So rufen Sie Bildschirmkombinationen auf und ändern diese:

1. Wählen Sie auf dem Home-Bildschirm Kombinationen > Nicht belegte Kombos (sofern verfügbar)

ODER:

Tippen Sie in einem geöffneten Kombinationsbildschirm auf Menü > Kombination ändern.

2. Tippen Sie auf Anz.Funktion, um die Anzahl der Kombinationsbildschirme (1 bis 4) zu ändern. Tippen Sie auf Layout, um zwischen einem horizontalen

und vertikalen Lavout zu wechseln. Tippen Sie auf Datenleiste, um die Datenleiste ein- oder auszublenden. Tippen Sie auf eine Schaltfläche auf dem Kombinationsbildschirm, um den anzuzeigenden Bildschirm zu wählen. (Wenn Sie die anzuzeigenden Kombinationsbildschirme wählen, können Sie nur aus den für Ihr Gerät verfügbaren Optionen wählen.)

3. Tippen Sie auf Fertig.

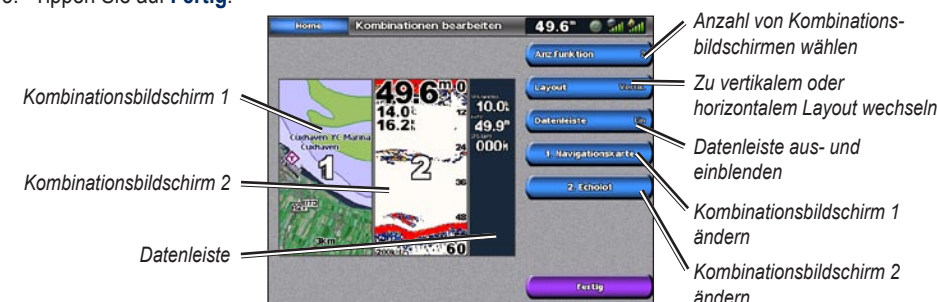

Richtung Ihres Ziels.

- 3. Tippen Sie auf Punkt zufügen.
- Vorgang, bis die Route vollständig ist.

### So bearbeiten Sie eine Route:

- 2. Tippen Sie auf die Route, um sie zu bearbeiten
- die Route löschen.

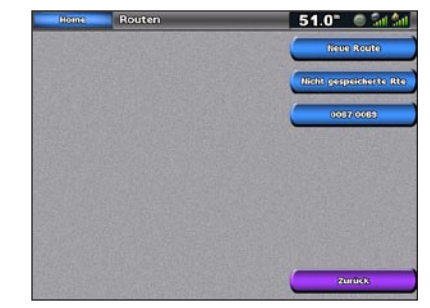

Routenbildschirm

www.garmin.com.

Januar 2008

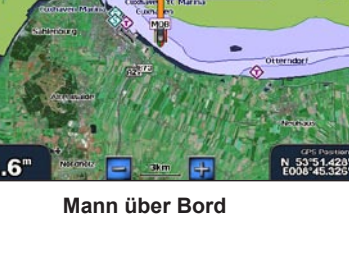

52.1° @ Sat Sat

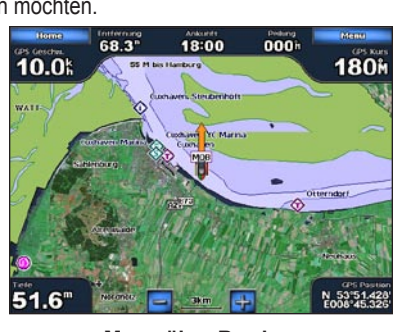

# Erstellen und Bearbeiten von Routen

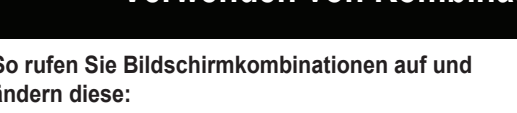

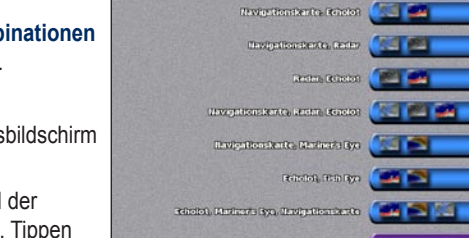

### So erzeugen Sie eine Route von Ihrem aktuellen Standort aus:

1. Tippen Sie auf der Navigationskarte auf Ihren Zielort. Der Zielort wird durch das Symbol (\*\*) angezeigt.

### 2. Tippen Sie auf Navigiere zu > Route nach.

3. Tippen Sie auf die Position mit der letzten Kursänderung in

# 4. Tippen Sie auf Punkt zufügen.

5. Um zusätzliche Kursänderungen hinzuzufügen, tippen Sie auf die entsprechenden Positionen (vom Ziel aus rückwärts), und tippen Sie dann auf Punkt zufügen.

6. Tippen Sie auf Fertig, um die Route fertig zu stellen, oder auf Route löschen, um die Route zu löschen

So erzeugen Sie eine Route an einem anderen Standort: 1. Tippen Sie auf dem Home-Bildschirm auf Information > Benutzerdaten > Routen > Neue Route.

2. Tippen Sie auf den Ausgangspunkt der Route. Der 

4. Tippen Sie auf die Position der ersten Kursänderung.

5. Tippen Sie auf Punkt zufügen. Wiederholen Sie den

1. Tippen Sie auf dem Home-Bildschirm auf Information > Benutzerdaten > Routen.

3. Tippen Sie auf Route bearbeiten. Sie können den Routennamen und Kursänderungen bearbeiten oder

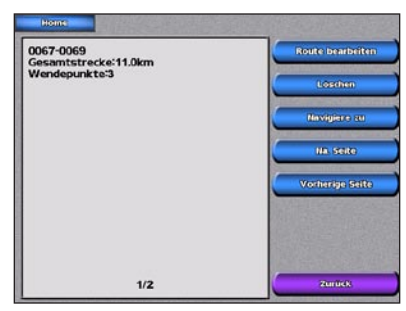

Routeninformationen

Wenn Sie weitere Dokumentationen oder Informationen wünschen, besuchen Sie bitte die Internetadresse

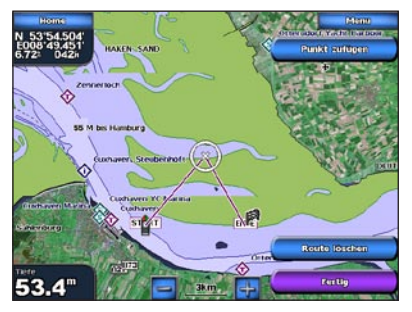

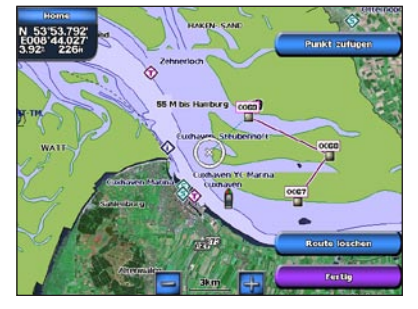